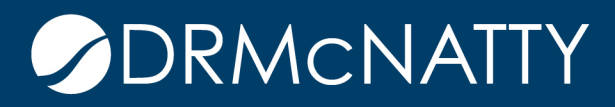

# TECH TIP

## CREATING AND ACCESSING A PROGRAM ORACLE PRIMAVERA UNIFIER

A program in Unifier allows multiple projects (WBS-shells) to be monitored, compared and reviewed. Examples of this could be a portfolio of projects overseen by a project manager or it could be a specific set of construction projects that make up a specific construction program. Whenever there is the need to monitor a number of projects together in Unifier a program can be used.

Benefits of the Unifier Program include:

- 1. An overall snapshot view of progress on the projects through the Program Summary. Besides the standard view there is the ability to customize this summary page with more pertinent snapshot data.
- 2. Roll up financial cost data from the projects into one program cost sheet to monitor program cost health. Additionally create budget, commits, spends and forecasting cash flow curves from this consolidated cost data.
- 3. Tracking progress of the overall program looking at the schedule data from each of the projects.
- 4. Create program-level reporting using User-Defined Reports (UDR).

For enterprise wide flexibility, projects (WBS-shells) can be selected from different shell hierarchies. Those not familiar with a shell hierarchy in Unifier, it is a representation of projects within a real-world physical or organizational structure. This hierarchy can have multiple levels with a top level shell and different sub-shells making up the levels below.

A simple shell hierarchy example could be:

Region (top shell)

- Sub-Regions (sub-shell)
  - Cities (sub-shell)
    - Assets (sub-shell)
      - Rental Buildings (sub-shell)
      - New Construction Projects (sub-shell)
      - Retail Buildings (sub-shell)
      - New Construction Projects (sub-shell)

Taking our example, there could be two shell hierarchies. One for Region Asia and the other for Region North America. There could be a management requirement to keep track of new rental building project in specific sub-regions and cities in Asia and also in

North America. This can be achieved using a program.

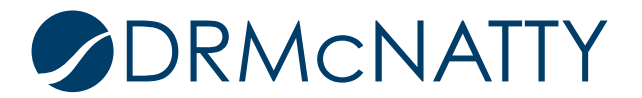

This tech tip will look at how to create a program and make it available for user mode access.

#### 1. CREATE THE PROGRAM

Go to the Company Workspace > Admin Mode > Programs node. Click 'New'.

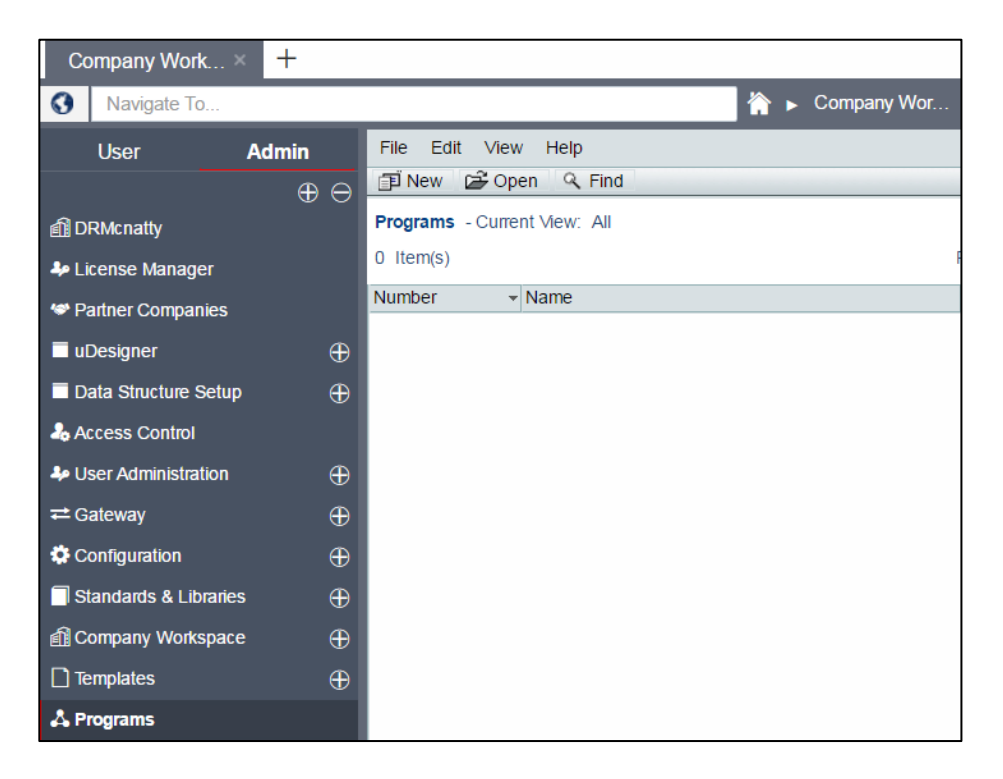

From the General tab, enter the appropriate Program Number, Program Name and Administrator (the mandatory fields). Ensure the Status is selected to Active.

| General | Projects/Shells    | Progress            | Links      |        |        |   |  |
|---------|--------------------|---------------------|------------|--------|--------|---|--|
|         | Program Number. PF | ROG 001             | *          |        |        |   |  |
|         | Setup Date: 11     | /21/2016            |            |        |        |   |  |
|         | Program Name: Pr   | ogram 001           |            |        | *      |   |  |
|         | Description:       |                     |            |        |        |   |  |
|         |                    |                     |            |        |        |   |  |
|         |                    |                     |            |        |        |   |  |
|         |                    |                     |            |        |        |   |  |
|         |                    |                     |            |        |        |   |  |
|         | Administrator. Co  | mpany Administrator |            |        | Select | * |  |
|         | Image:             |                     |            |        | Browse |   |  |
|         | (J                 | PEG/GIF & 500W x 30 | 0H pixels) | Remove |        |   |  |
|         | Program Category:  |                     |            |        | •      |   |  |
|         | Status.            |                     | On-Hold    |        |        |   |  |
|         |                    |                     |            |        |        |   |  |
|         |                    |                     |            |        |        |   |  |
|         |                    |                     |            |        |        |   |  |
|         |                    |                     |            |        |        |   |  |
|         |                    | OK                  | Cancel     | 1      |        |   |  |

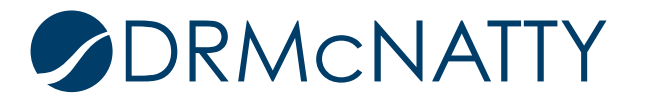

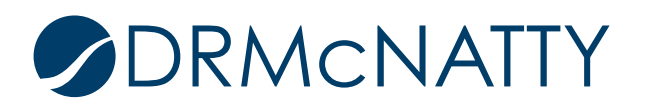

The Projects/Shells tab is where we will select the projects required for this program. Click 'Add'.

| General                     | Projects/Shells | Progress | Links  |  |  |  |
|-----------------------------|-----------------|----------|--------|--|--|--|
| Projects/Shells Membership: |                 |          |        |  |  |  |
| Number                      | Name            |          | Status |  |  |  |
|                             |                 |          |        |  |  |  |
|                             |                 |          |        |  |  |  |
|                             |                 |          |        |  |  |  |
|                             |                 |          |        |  |  |  |
|                             |                 |          |        |  |  |  |
|                             |                 |          |        |  |  |  |
|                             |                 |          |        |  |  |  |
|                             |                 |          |        |  |  |  |
|                             |                 |          |        |  |  |  |
|                             |                 |          |        |  |  |  |
|                             |                 |          |        |  |  |  |
|                             |                 |          |        |  |  |  |
|                             |                 |          |        |  |  |  |
| Add R                       | emove           |          |        |  |  |  |
|                             |                 |          |        |  |  |  |
|                             |                 |          |        |  |  |  |
|                             |                 | OK       | Cancel |  |  |  |
|                             |                 | OK       |        |  |  |  |

From the pop-up Projects/Shells window select the projects. Use the <Shift> key to select multiple projects at once. Click 'Add' to return to the previous window.

| General             | Projects  | https://unifierdemo161.mlmprojectservices.com/bp/admin/projectservices.com/bp/admin/brojectservices.com/bp/admin/brojectservices.com/bp/admin/brojectservices. |                                    |        |  |  |
|---------------------|-----------|----------------------------------------------------------------------------------------------------|------------------------------------|--------|--|--|
| Projects/Shells Men | nbership: | 🖆 Add 🛛 🛛 Close Window 🤍 Find                                                                                                    |                                    |        |  |  |
| Number              | Nam       | Projects/Shells       - Current View: All         47       Item(s)       Page         1       Display       100 ▼         Items       Per Page                                                                                                    |                                    |        |  |  |
|                     |           | Number 🔺                                                                                                    | Name                               | Status |  |  |
|                     |           | P-0019                                                                                                    | 9013 Machias to Ellicottville Pave | Active |  |  |
|                     |           | P-0020                                                                                                    | Rudy's Test 3segment Code          | Active |  |  |
|                     |           | P-0021                                                                                                    | Pam's Play Project                 | Active |  |  |
|                     |           | P-0022                                                                                                    | Rudy's Playpen                     | Active |  |  |
|                     |           | P-0023                                                                                                    | Hospital Manhattan Expansion       | Active |  |  |
|                     |           | P-0025                                                                                                    | Montgomery Lane Utility Relocati   | Active |  |  |
|                     |           | P-0026                                                                                                    | Adolf Terrace                      | Active |  |  |
|                     |           | P-0027                                                                                                    | Sanders Airport Terminal 2         | Active |  |  |
|                     |           | P-0028                                                                                                    | Sanders Airport Terminal 1         | Active |  |  |
|                     |           | P-0029                                                                                                    | Line 333 MP 5.63                   | Active |  |  |
|                     |           | P-0030                                                                                                    | Bailonggang Wastewater Treatm      | Active |  |  |
|                     |           | P-0031                                                                                                    | Deer Island Sewage Treatment F     | Active |  |  |
| Add Re              | emove     | P-0032                                                                                                    | Interstate Highway (H-3) Expansi   | Active |  |  |
|                     |           | D 0022                                                                                                    | East Crand Fork                    | Activo |  |  |

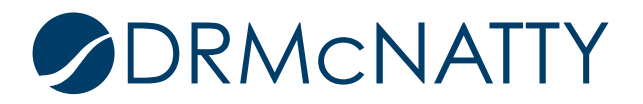

The selected projects are now listed in the tab. Click 'OK' to complete the creation of the program.

| General            | Projects/Shells             | Progress              | Links  |  |  |  |  |
|--------------------|-----------------------------|-----------------------|--------|--|--|--|--|
| Projects/Shells Me | Projects/Shells Membership: |                       |        |  |  |  |  |
| Number             | Name                        |                       | Status |  |  |  |  |
| P-0026             | Adolf Terrace               |                       | Active |  |  |  |  |
| P-0023             | Hospital Manhat             | tan Expansion         | Active |  |  |  |  |
| P-0025             | Montgomery Lar              | ne Utility Relocation | Active |  |  |  |  |
| P-0028             | Sanders Airport             | Terminal 1            | Active |  |  |  |  |
| P-0027             | Sanders Airport             | Terminal 2            | Active |  |  |  |  |
|                    |                             |                       |        |  |  |  |  |
|                    |                             |                       |        |  |  |  |  |
|                    |                             |                       |        |  |  |  |  |
|                    |                             |                       |        |  |  |  |  |
|                    |                             |                       |        |  |  |  |  |
|                    |                             |                       |        |  |  |  |  |
|                    |                             |                       |        |  |  |  |  |
|                    |                             |                       |        |  |  |  |  |
|                    |                             |                       |        |  |  |  |  |
|                    |                             |                       |        |  |  |  |  |
|                    |                             |                       |        |  |  |  |  |
| Add                |                             |                       |        |  |  |  |  |
| Auu R              | emove                       |                       |        |  |  |  |  |
|                    |                             |                       |        |  |  |  |  |
|                    |                             |                       |        |  |  |  |  |
|                    |                             |                       |        |  |  |  |  |
|                    |                             | OK                    | Cancel |  |  |  |  |

#### 2. Adding Users and Group to a Program

The program is created but now the access rights must be set. It is important to remember a user that is a member of a selected shell (that is part of a program) still requires access rights to view the program.

Click 'Open' to access the Program's administrative nodes.

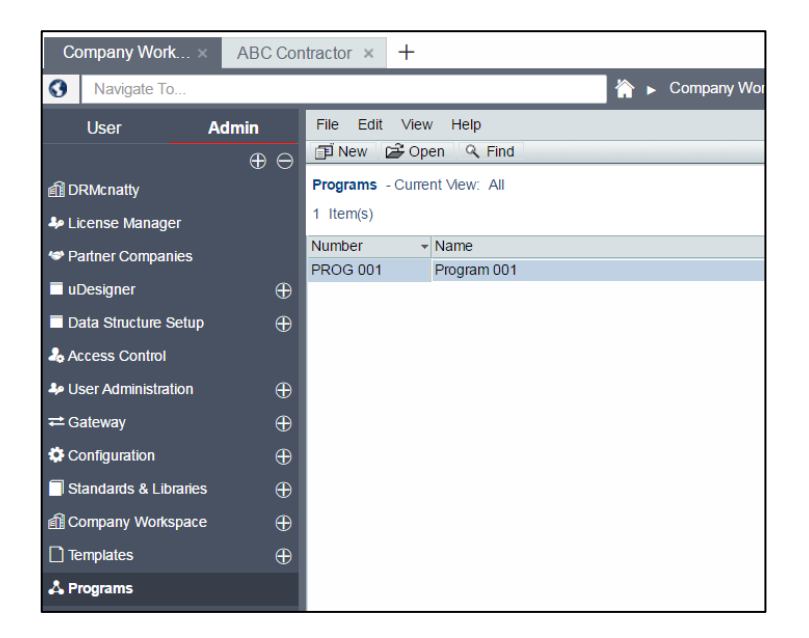

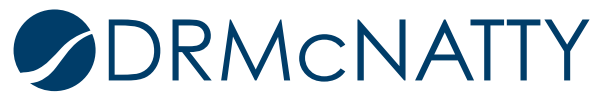

By default, the user account that is assigned the Administrator will have been added as a user. If the Administrator changes during the lifetime of the Program, then that new Administrative user acct will be automatically added to the program's users if it does not already exist.

From Programs > User Administration > Users. Click 'New' to add users to this program.

| Company Work          | +                |                     |                           |                   |
|-----------------------|------------------|---------------------|---------------------------|-------------------|
| S Navigate To         |                  |                     | 🟠 🕨 Co                    | mpany Wor         |
| User A                | dmin             | File Edit View Help |                           |                   |
|                       | $\oplus \ominus$ | 🗊 New 📴 Open 🔍 Find | 1                         |                   |
| f DRMcnatty           | 1                | 🗆 쓥 Users           | Users - Current View: All |                   |
| license Manager       |                  |                     | 1 Item(s)                 |                   |
| 🗇 Partner Companies   |                  |                     | Company                   | Login User Name E |
| uDesigner             | $\oplus$         |                     | DRMcnatty                 | coadmin           |
| Data Structure Setup  | $\oplus$         |                     |                           |                   |
| laccess Control       |                  |                     |                           |                   |
| User Administration   | $\oplus$         |                     |                           |                   |
| <b>荰</b> Gateway      | $\oplus$         |                     |                           |                   |
| Configuration         | $\oplus$         |                     |                           |                   |
| Standards & Libraries | $\oplus$         |                     |                           |                   |
| f Company Workspace   | $\oplus$         |                     | •                         |                   |
| Templates             | $\oplus$         |                     |                           |                   |
| Å Programs            | $\Theta$         |                     |                           |                   |
| Program 001           | $\Theta$         |                     |                           |                   |
| Access Control        |                  |                     |                           |                   |
| User Administratio    | n 😔              |                     |                           |                   |
| Users                 |                  |                     |                           |                   |
| Groups                |                  |                     |                           |                   |

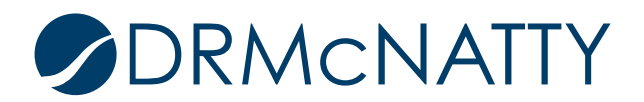

From the User/Groups pop-up window select the users you wish to add. Click 'Add' to display selected users in the bottom pane.

Click 'OK' to return to the previous screen.

| TE New De Ope | nttps://unit    | ieraemo161.mimpro | jectservices.com/ | pp/admin/projecti | user/project_comp | panies_userpicker:projecti | evel=true&tarc |
|---------------|-----------------|-------------------|-------------------|-------------------|-------------------|----------------------------|----------------|
|               | Q Find          |                   | List Names from:  | DRMcnatty         | ▼ St              | how By: Users              | Ψ.             |
| E DRMcnatt    | Users/Groups -  | Current View: All |                   |                   |                   |                            |                |
|               | 15 Item(s)      |                   |                   | Page 1 of         | f 1               | Display 100 •              | Items Per Page |
|               | Employee ID     | First Name        | La                | ast Name          | Company           | Title                      | Ass            |
|               |                 | Ashley            | Li                | n                 | DRMcnatty         |                            |                |
|               |                 | Jonathan          | M                 | cNatty            | DRMcnatty         |                            |                |
|               |                 | John              | Gi                | bbs               | DRMcnatty         |                            |                |
|               |                 | Tom               | Br                | ady               | DRMcnatty         |                            |                |
|               |                 | Brian             | Ci                | iss               | DRMcnatty         |                            |                |
|               |                 | Fadie             | M                 | asri              | DRMcnatty         |                            |                |
|               |                 | Cesar             | He                | be                | DRMcnatty         |                            |                |
|               |                 | Ben               | Le                | e                 | DRMcnatty         |                            |                |
|               |                 | Rudy              | Isi               | ing               | DRMcnatty         |                            |                |
|               |                 | Pam               | Po                | owrie             | DRMcnatty         |                            |                |
|               |                 | Don               | M                 | cNatty            | DRMcnatty         | President/CEC              |                |
|               |                 | Bill              | 0                 |                   | DRMcnatty         |                            |                |
|               |                 | Company           | Ad                | iministrator      | DRMcnatty         | Administrator              |                |
|               |                 | Darryl            | To                | wnsend            | DRMcnatty         |                            |                |
|               | 4               | Donald D          | 1.4               | •Natty            | DPMenatty         | Superintenden              | + · · ·        |
|               |                 | ,                 |                   |                   |                   |                            |                |
|               |                 | Add               |                   | View Profile      |                   | Member                     | S              |
|               | Selected Users/ | Groups            |                   |                   |                   |                            |                |
|               | Name            |                   | <b></b>           |                   |                   |                            |                |
|               | John Gibbs      |                   |                   |                   |                   |                            |                |
|               |                 |                   |                   |                   |                   |                            |                |
|               |                 |                   |                   |                   |                   |                            |                |
|               |                 |                   |                   |                   |                   |                            | -              |
|               | •               |                   |                   |                   |                   |                            | ► E            |
|               |                 | OK                |                   | Remove            | 1                 | Cancel                     | 1              |
|               |                 | JK                |                   |                   |                   | Cancer                     |                |

In our example we added user John Gibbs which can now be seen in the Users log.

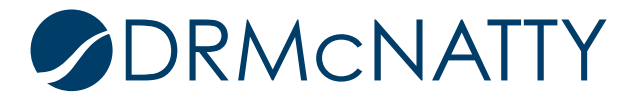

| Company Work          | +                |                     |                           |                 |             |                          |
|-----------------------|------------------|---------------------|---------------------------|-----------------|-------------|--------------------------|
| Navigate To           |                  |                     | 🟠 🕨 Co                    | mpany Wor       |             |                          |
| User                  | Admin            | File Edit View Help |                           |                 |             |                          |
|                       | $\oplus \ominus$ | 🗊 New 🗃 Open 🔍 Fin  | d                         |                 |             |                          |
| DRMcnatty             | 1                | 🗉 🏠 Users           | Users - Current View: All |                 |             |                          |
| License Manager       |                  |                     | 2 Item(s)                 |                 | Page 1 of 1 | Display                  |
| Partner Companies     |                  |                     | Company                   | Login User Name | Employee ID | <ul> <li>Name</li> </ul> |
|                       | æ                |                     | DRMcnatty                 | jgibbs          |             | John Gibbs               |
|                       | ₩<br>₩           |                     | DRIVICITALLY              | coadmin         |             | Company Administrator    |
|                       | •                |                     |                           |                 |             |                          |
| Access Control        |                  |                     |                           |                 |             |                          |
| User Administration   | $\oplus$         |                     |                           |                 |             |                          |
| <b>≓</b> Gateway      | $\oplus$         |                     |                           |                 |             |                          |
| Configuration         | $\oplus$         |                     |                           |                 |             |                          |
| Standards & Libraries | $\oplus$         |                     | 1                         |                 |             |                          |
| Company Workspace     | $\oplus$         |                     | 1                         |                 |             |                          |
| Templates             | $\oplus$         |                     |                           |                 |             |                          |
| Å Programs            | Θ                |                     |                           |                 |             |                          |
| Program 001           | $\Theta$         |                     |                           |                 |             |                          |
| Access Control        |                  |                     |                           |                 |             |                          |
| User Administrat      | ion              |                     |                           |                 |             |                          |
| Users                 |                  |                     |                           |                 |             |                          |
| Groups                |                  |                     |                           |                 |             |                          |

A Program Administrators group is automatically created with the program's Administrator already a member. This group includes the administrative permissions.

We will add a non-administrative group for user mode access. Click 'New'.

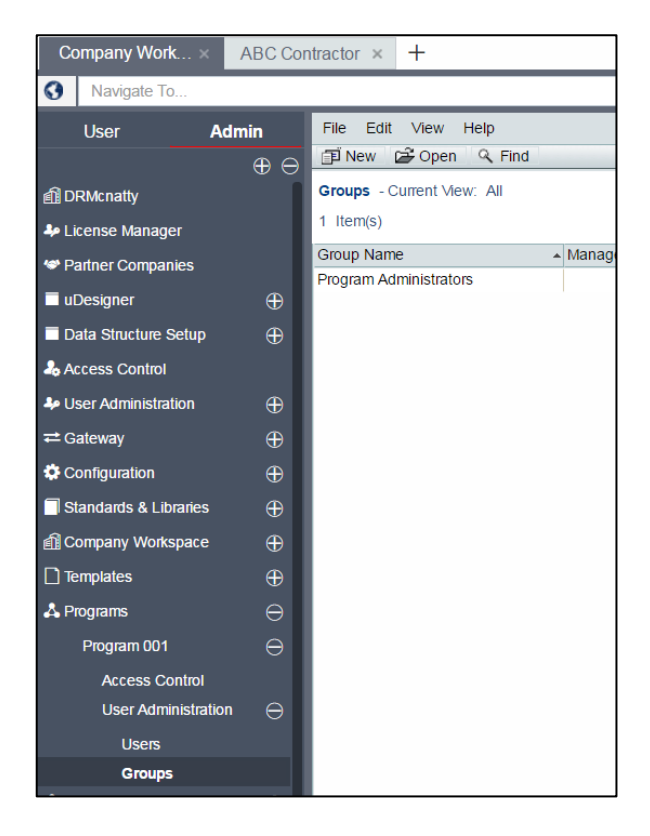

From the General tab, enter an appropriate Group Name.

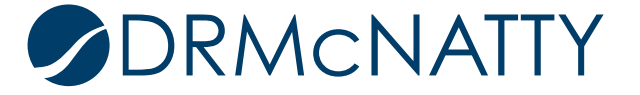

| General | Members              | Permissions |        |
|---------|----------------------|-------------|--------|
| Group N | ame: Program 001 Gro | up          | *      |
| Mana    | ager.                |             | Select |
| Descrip | tion:                |             |        |
|         |                      |             |        |
|         |                      |             |        |
|         |                      |             |        |
|         |                      |             |        |
|         |                      |             |        |
|         |                      |             |        |
|         |                      |             |        |
|         |                      |             |        |
|         |                      |             |        |
|         |                      |             |        |
|         |                      |             |        |
|         |                      |             |        |
|         |                      |             |        |
|         |                      |             |        |
|         |                      |             |        |
|         | OK                   | Cancel      |        |

We will now add the users to this group. From the Members tab click 'Add'.

| General       | Members | Permissions |  |
|---------------|---------|-------------|--|
| Group Members |         |             |  |
| Name          | C       | ompany      |  |
|               |         |             |  |
|               |         |             |  |
|               |         |             |  |
|               |         |             |  |
|               |         |             |  |
|               |         |             |  |
|               |         |             |  |
|               |         |             |  |
|               |         |             |  |
|               |         |             |  |
|               |         |             |  |
|               |         |             |  |
|               |         |             |  |
|               | Add     | Remove      |  |
|               | OK      | Cancel      |  |

From the Users/Groups pop-up window, select the users, click 'Add' and then click 'OK'.

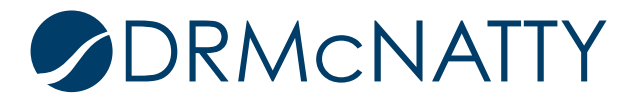

| Q Find               |                   | List Names from: Program 001 | ×         | Show By: Lloore |               |
|----------------------|-------------------|------------------------------|-----------|-----------------|---------------|
| S THU                | o 117 M           | List Names nom. Frogram out  |           | Show by. Users  |               |
| Users/Groups -       | Current view: All |                              |           |                 |               |
| 2 Item(s)            |                   | Page 1                       | of 1      | Display 100 •   | Items Per Pag |
| Employee ID          | First Name        | Last Name                    | Company   | Title           | Assi          |
|                      | John              | Gibbs                        | DRMcnatty |                 |               |
|                      | Company           | Administrator                | DRMcnatty |                 |               |
|                      |                   |                              |           |                 |               |
|                      |                   |                              |           |                 |               |
|                      |                   |                              |           |                 |               |
|                      |                   |                              |           |                 |               |
|                      |                   |                              |           |                 |               |
|                      |                   |                              |           |                 |               |
|                      |                   |                              |           |                 |               |
|                      |                   |                              |           |                 |               |
|                      |                   |                              |           |                 |               |
|                      |                   |                              |           |                 |               |
|                      |                   |                              |           |                 |               |
|                      |                   |                              |           |                 |               |
| 4                    |                   |                              |           |                 | ۱.            |
|                      | Add               | View Brofi                   |           |                 |               |
|                      | Groups            |                              |           | Wend            | 515           |
| Namo                 | Groups            |                              |           |                 |               |
| Indine<br>John Cibbo |                   | <b>^</b>                     |           |                 |               |
| John Gibbs           |                   |                              |           |                 | •             |
|                      |                   |                              |           |                 |               |
|                      |                   |                              |           |                 |               |
|                      |                   |                              |           |                 | -             |
| 4                    |                   |                              |           |                 | •             |
|                      | ОК                | Remove                       |           | Cancel          |               |

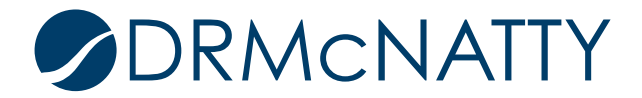

The list of users selected now appears in the Members tab.

| General            | Members | Permissions |  |
|--------------------|---------|-------------|--|
| Group Members      |         |             |  |
| Name               |         | Company     |  |
| John Gibbs         |         | DRMcnatty   |  |
| Company Administra | tor     | DRMcnatty   |  |
|                    |         |             |  |
|                    |         |             |  |
|                    |         |             |  |
|                    |         |             |  |
|                    |         |             |  |
|                    |         |             |  |
|                    |         |             |  |
|                    |         |             |  |
|                    |         |             |  |
|                    |         |             |  |
|                    |         |             |  |
|                    |         |             |  |
|                    |         |             |  |
|                    |         |             |  |
|                    | Add     | Remove      |  |
|                    |         |             |  |
|                    |         |             |  |
|                    | OK      | Cancel      |  |

Permissions for the program as a best practice will be set within the group permissions. Since this will be for non-admin users, we ignore adding permissions from the Administration Mode Access node and set them within the User Mode Access.

In this example we shall set permissions for the Program's Summary dashboard, Cost Sheet and User-Defined reports.

Set permissions for the Summary dashboard as shown below.

| General                                                                                                    | Members                                                            | Permissions |  |  |  |  |
|----------------------------------------------------------------------------------------------------|--------------------------------------------------------------------|-------------|--|--|--|--|
| Module permission setup for. Program 001 Group                                                                                                    |                                                                    |             |  |  |  |  |
| Modules For:                                                                                                    |                                                                    |             |  |  |  |  |
| <ul> <li>→ Administration</li> <li>→ User Mode A</li> <li>→ Non-naviga</li> <li>→ M Summary</li> <li>→ M Standar</li> <li>→ C Standar</li> <li>→ C Cash Flov</li> <li>→ C Cost Shear</li> </ul> | n Mode Access<br>ccess<br>tional Nodes<br>d View<br>ger<br>v<br>et |             |  |  |  |  |
| Permission                                                                                                    |                                                                    |             |  |  |  |  |
| View                                                                                                    | Ø                                                                  |             |  |  |  |  |
| Copy Permissions                                                                                                    |                                                                    |             |  |  |  |  |
|                                                                                                    | ок                                                                 | Cancel      |  |  |  |  |

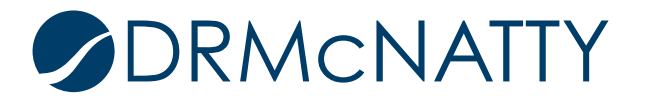

Next set permissions for the Program's Cost Sheet as shown below. Select View only if the users should have read-only access.

| Modules For:  |          |
|---------------|----------|
|               |          |
|               |          |
| Standard View |          |
|               |          |
|               |          |
| ⊡ S Cash Flow |          |
| ⊡ Cost Sheet  |          |
|               |          |
| E- Reports    |          |
| Permission    |          |
| Create        | 1        |
| Modify        | <b>A</b> |
| View          | <b>I</b> |
|               |          |

Finally set the permissions for the User-Defined reports.

| Modules For:             |   |
|--------------------------|---|
|                          |   |
| E User Mode Access       |   |
| □ Non-navigational Nodes |   |
| ⊞ <mark>⊠</mark> Summary |   |
| 🗄 🚅 Cost Manager         |   |
|                          |   |
| ⊡ <b>Ē</b> Reports       |   |
| ⊡ User-Defined           |   |
| Permission               |   |
| Create                   | 1 |
| Full Access              | - |
|                          |   |

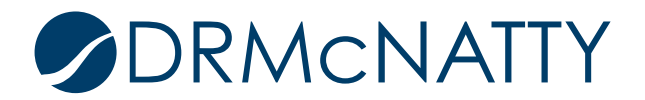

#### 3. MAKE PROGRAM AVAILABLE IN USER MODE

If this is the first program created in Unifier it will not be available automatically. Just like Company Workspace, Home or Project/Shells, Programs will need its own User Mode Navigator.

From Company Workspace > Admin Mode > Configuration > User Mode Navigator, click 'New' > 'Program' from the menu.

| ntractor × +                                                                                                    |
|----------------------------------------------------------------------------------------------------|
| 😭 🕨 Company Wor                                                                                                 |
| File Edit View Help                                                                                             |
| 🗊 New 🗸 🖨 Open 🗸 Error Check 😭 Deploy 🗙 Delete 🔍 Find 📝 Tag 🔹                                                   |
| User Mod Company Workspace V: All                                                                               |
| 3 Item(s) Page 1                                                                                                |
| Name Last Saved Last Deployed Deploy                                                                            |
| Company 05/18/2016 02:17 PM 05/18/2016 02:18 PM Company 05/18/2016 02:18 PM Company 05/18/2016 02:18 PM Company |
| Project / Shell 06/23/2016 07:05 AM 06/23/2016 07:05 AM Compa                                                   |
|                                                                                                    |
|                                                                                                    |
|                                                                                                    |
|                                                                                                    |
|                                                                                                    |
|                                                                                                    |
|                                                                                                    |
|                                                                                                    |
|                                                                                                    |
|                                                                                                    |
|                                                                                                    |
|                                                                                                    |
|                                                                                                    |
| C C C C C C C C C C C C C C C C C C C                                                                           |

The following window will appear. All possible available modules to use within the program navigator have automatically been included. If required the main nodes Cost Manager, Schedule Manager and Reports can be renamed to something more appropriate.

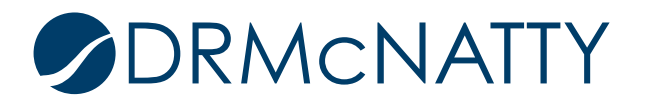

Click 'OK' to return.

| 🍋 New 🛯 🏠 Rename 🛛 🕂 Expand All 🛛 🏠 Move Up 🛛 🐺 Move Down | ∦ Cut | 🖺 Paste 🛛 🚱 Resto   | re 👻 🖽 Change Icon      |             |
|-----------------------------------------------------------|-------|---------------------|-------------------------|-------------|
| Program Navigator.                                        |       | Available Modules a | and Business Processes: |             |
| Program Navigator:                                        | <     | Available Modules a | and Business Processes  | Pre-Defined |
|                                                           |       |                     |                         |             |
| ОК                                                        |       | Cancel              |                         |             |

Click "Error Check' to ensure no errors have been found in the navigator. Click 'OK'.

| 🗊 New 🔻 😅 Open 🔍 Error Check 🛛 😭 Deploy 🗙 Delete 🔍 Find 🔡 Tag 👻 |                       |                     |                       |  |  |
|-----------------------------------------------------------------|-----------------------|---------------------|-----------------------|--|--|
| User Mode Navigator - Current View: All                         |                       |                     |                       |  |  |
| 4 Item(s)                                                       | 1 Item(s) Page 1 of 1 |                     |                       |  |  |
| Name 🔺                                                          | Last Saved            | Last Deployed       | Deployed By           |  |  |
| Company Workspace                                               | 05/18/2016 02:17 PM   | 05/18/2016 02:18 PM | Company Administrator |  |  |
| Home                                                            | 12/10/2015 10:19 PM   | 12/10/2015 10:19 PM | Company Administrator |  |  |
| Program                                                         | 11/21/2016 03:17 PM   | 11/21/2016 03:18 PM | Company Administrator |  |  |
| Project / Shell                                                 | 06/23/2016 07:05 AM   | 06/23/2016 07:05 AM | Company Administrator |  |  |
| Alert<br>Error check complete. No errors were found.            |                       |                     |                       |  |  |
|                                                                 |                       |                     |                       |  |  |

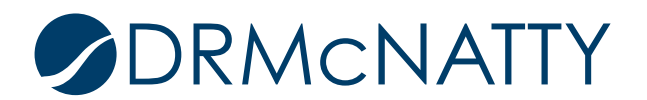

The final and key step to making this navigator available in User Mode is to deploy it. Click 'Deploy'.

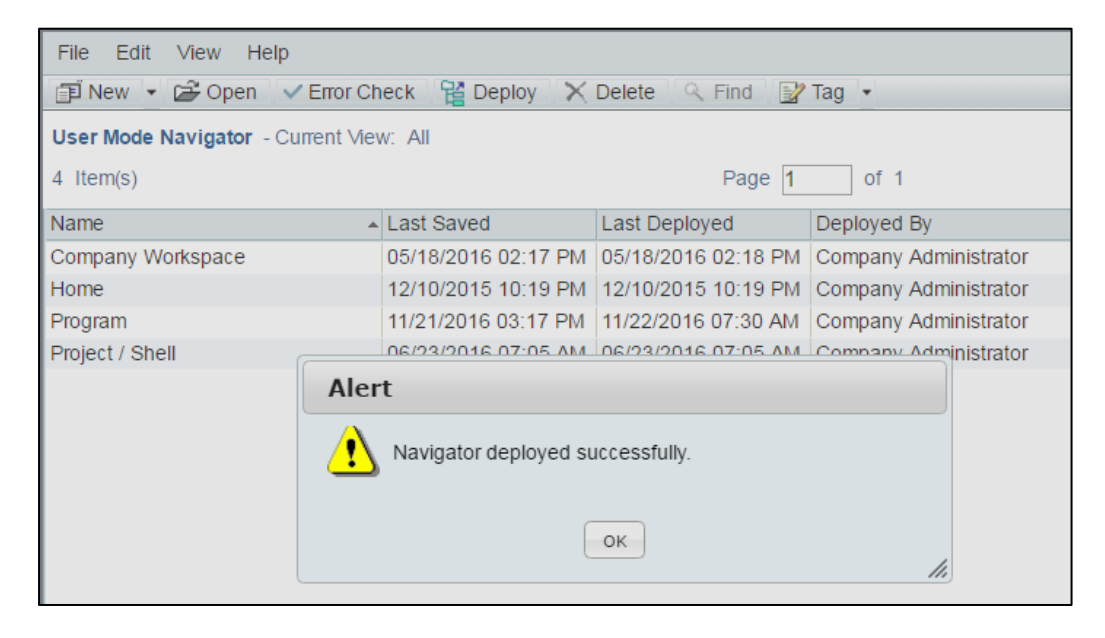

#### 4. Accessing the Program

The program is accessed from the search bar. Start typing in the name of the program and it will appear in the Matched Locations bar. Select the program.

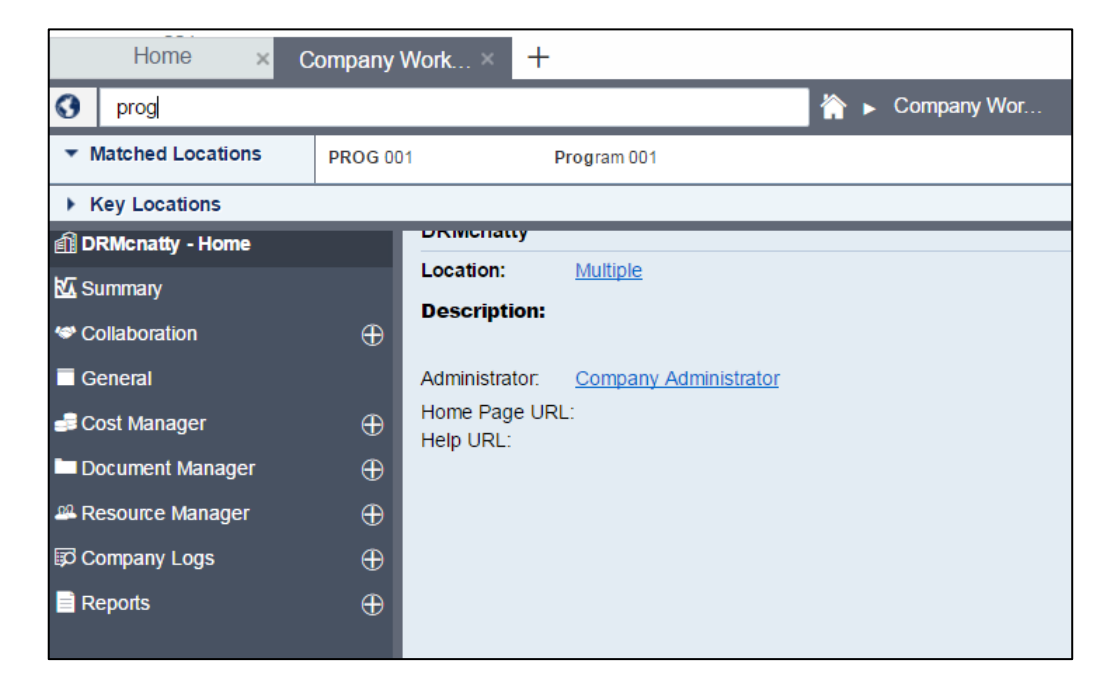

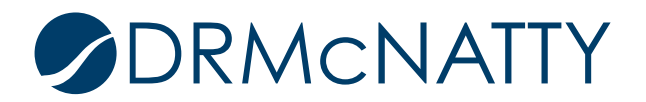

The program main window is displayed.

| Home × P             | rogran          | n 001 × +                 |       |
|----------------------|-----------------|---------------------------|-------|
| Navigate To          |                 | 👚 🕨 Program 001           |       |
| User Admin           |                 | File Edit View Help       |       |
| 6                    | $\Theta \Theta$ | 🗊 New 🔁 Open 🔍 Find       |       |
| Å Program 001 - Home |                 | Program 001 - Home        |       |
| 🕰 Summary            |                 |                           |       |
| 🚅 Cost Manager       | $\oplus$        |                           |       |
| Reports              | $\oplus$        |                           |       |
|                      |                 |                           |       |
|                      |                 |                           |       |
|                      |                 |                           | Links |
|                      |                 |                           |       |
|                      |                 |                           |       |
|                      |                 |                           |       |
|                      |                 | Program Number: PROG 001  |       |
|                      |                 | Location: <u>Multiple</u> |       |
|                      |                 | Email Address:            |       |
|                      |                 | Description               |       |

The user mode access we had set up was for Summary, Cost Manager and User-Defined Reports.

In User Mode selecting the Summary node displays the default standard view.

| Home                 | × Program        | 001 × +                      |                       |                                         |
|----------------------|------------------|------------------------------|-----------------------|-----------------------------------------|
| Navigate To          |                  |                              | 🟠 🕨 Progra            | m 001                                   |
| User                 | Admin            | File Edit View Help          |                       |                                         |
|                      | $\oplus \ominus$ | Summary - User View          |                       |                                         |
| Å Program 001 - Home | 2                | Program Name: Program        | Program Adr           | ministrator: Company Administrator      |
| k Summarv            |                  | 001                          | •                     |                                         |
| -                    |                  | Program No PROG 001          | No of Project         | s/Shells: (5 Active; 0 On-Hold; 0 View- |
| Cost Manager         | $\oplus$         |                              |                       | Only; 0 Inactive)                       |
| Reports              | $\oplus$         | Business Process Records per | r BP for Current User | Task Information By BP of Current User  |
|                      |                  | Action Items:                | 0                     |                                         |
|                      |                  | Areas:                       | 0                     |                                         |
|                      |                  | Budget Change Orders:        | 1                     |                                         |
|                      |                  | Budget Items:                | 1                     |                                         |
|                      |                  | Change Orders:               | 0                     |                                         |
|                      |                  | Contracts:                   | 2                     |                                         |
|                      |                  | Daily Reports:               | 0                     |                                         |
|                      |                  | Design Change Requests:      | 0                     |                                         |
|                      |                  | Design Reviews:              | 0                     |                                         |
|                      |                  | Drawing Revisions:           | 0                     |                                         |
|                      |                  | Drawing Sets:                | 0                     |                                         |
|                      |                  | Drawings:                    | 0                     |                                         |
|                      |                  | Estimates:                   | 0                     |                                         |
|                      |                  | Incident Reports:            | 0                     |                                         |
|                      |                  | Invoices:                    | 0                     |                                         |

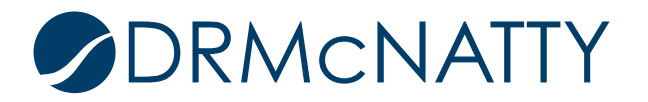

Selecting the Cost Manager > Cost Sheet node will show the Program's Cost Sheet. This has automatically been created. Click 'Open'.

| Home                | × Progran        | n 001 🛛 👋                                    | +                   |               |              |                |            |                            |   |
|---------------------|------------------|----------------------------------------------|---------------------|---------------|--------------|----------------|------------|----------------------------|---|
| Navigate To         |                  |                                              |                     | 🟠 🕨 Pi        | rogram 001   |                |            |                            |   |
| User                | Admin            | File Edit                                    | View Help           |               |              |                |            |                            |   |
|                     | $\oplus \ominus$ | 🗊 New ն                                      | 🗳 Open 🗌 🔣 Properti | ies 🤍 Find    |              |                |            |                            |   |
| Å Program 001 - Hon | ne               | Program Cost Manager Log - Current View: All |                     |               |              |                |            |                            |   |
| K Summary           |                  | 1 Item(s)                                    |                     |               |              |                |            |                            |   |
| Sost Manager        | A                | Title                                        |                     | Reference No. | Date Created | Creator        | Туре       | <ul> <li>Status</li> </ul> |   |
| g                   | $\smile$         | Program Cos                                  | st Sheet            |               | 11/21/2016   | Company Admini | Cost Sheet | Active                     | - |
| Cost Sheet          |                  |                                              |                     |               |              |                |            |                            |   |
| Reports             | $\oplus$         |                                              |                     |               |              |                |            |                            |   |
|                     |                  |                                              |                     |               |              |                |            |                            |   |
|                     |                  |                                              |                     |               |              |                |            |                            |   |
|                     |                  |                                              |                     |               |              |                |            |                            |   |

The shells we selected during program creation are listed in the cost sheet.

| Home × Program 00             | 01 🖸 Pro             | ogram Cost Sheet - Google Ch                                       | rome                               |  |  |
|-------------------------------|----------------------|--------------------------------------------------------------------|------------------------------------|--|--|
| Navigate To                   | 🔒 h                  | https://unifierdemo161.mlmprojectservices.com/bp/program/view?budg |                                    |  |  |
| User Admin Fi                 | ile E File Edit View |                                                                    |                                    |  |  |
| $\oplus \ominus \blacksquare$ | 🛾 New 📳 S            | ew 📳 Save As 📑 Export 👻 📑 Import 👻 🎹 Columns 🔍 Find 🔲 Split        |                                    |  |  |
| A Program 001 - Home Pro      | ogram Prog           | Program Cost Sheet                                                 |                                    |  |  |
| Summary 1                     | Item(s)              |                                                                    |                                    |  |  |
|                               | le                   | Project Number                                                     | Project Name                       |  |  |
|                               | ogram 1              | P-0023                                                             | Hospital Manhattan Expansion       |  |  |
| Cost Sheet                    | 2                    | <u>P-0025</u>                                                      | Montgomery Lane Utility Relocation |  |  |
| 🖹 Reports 🛛 🕀                 | 3                    | P-0026                                                             | Adolf Terrace                      |  |  |
|                               | 4                    | <u>P-0027</u>                                                      | Sanders Airport Terminal 2         |  |  |
|                               | 5                    | P-0028                                                             | Sanders Airport Terminal 1         |  |  |
|                               |                      |                                                                    |                                    |  |  |

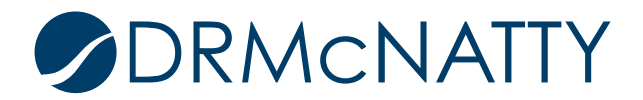

Selecting Reports > User-Defined displays the program reports log. Users can create their program UDRs here.

| Program 001 ×        | ABC Con          | tractor × +                                                                   |
|----------------------|------------------|-------------------------------------------------------------------------------|
| S Navigate To        |                  | 👚 🕨 Program 001                                                               |
| User                 | Admin            | File Edit View Help                                                           |
|                      | $\oplus \ominus$ | 🗊 New 🗈 Copy 👻 Open 🔮 Edit 🗙 Delete 🤍 Find 📳 Saved Results                    |
| Å Program 001 - Home |                  | User-Defined Reports - Current View: All                                      |
| K Summary            |                  | 0 Item(s) Page 1 of 1                                                         |
| 🚅 Cost Manager       | Θ                | Name   Description Data Type Report Type Owner                                |
| Cash Flow            |                  | Create a new report - Google Chrome                                           |
| Cost Sheet           |                  | https://unifierdemo161.mlmprojectservices.com/bp/sys/report/new/init?type=prc |
| 🙆 Schedule Manager   | $\oplus$         | Create User-defined Report                                                    |
| Reports              | Θ                | Data Type: -Select One-                                                       |
| User-Defined         |                  | Element:<br>Report Type:  • Tabular Cross Tab Summary Alert                   |
|                      |                  | OK Cancel                                                                     |

In summary, we have identified all the steps required to create and provide access to a program and its functionality which includes:

- 1. Summary Dashboard page.
- 2. Rolled up program cost sheet data and cash flow curves.
- 3. Summarized schedule data.
- 4. Program-level reporting.

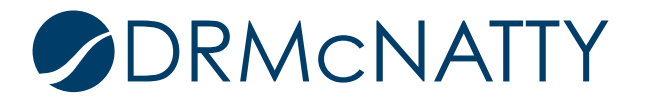